## SQL Server Express 2008 R2 o successivo

## Come eseguire l'installazione di MS Sql Server Express 2008 R2 o successivo

Come prima cosa eseguire il download del programma di installazione dall'indirizzo seguente:

http://www.microsoft.com/it-it/server-cloud/products/sql-server-editions/sql-server-express.aspx

Selezionare 32 o 64 bit (ciò dipende dal sistema operativo dove sql server verrà installato, è preferibile un server a 64 bit)

Attenzione SQL Server Express 2008 R2 64 bit può essere installato su pc con sistema operativo a 64 bit successivo a Windows Xp con aggiornamento sp2.

Attenzione SQL Server Express 2008 R2 32 bit può essere installato su pc con sistema operativo a 32 bit successivo a

Windows Xp con aggiornamento sp3.

La maschera successiva sarà la seguente:

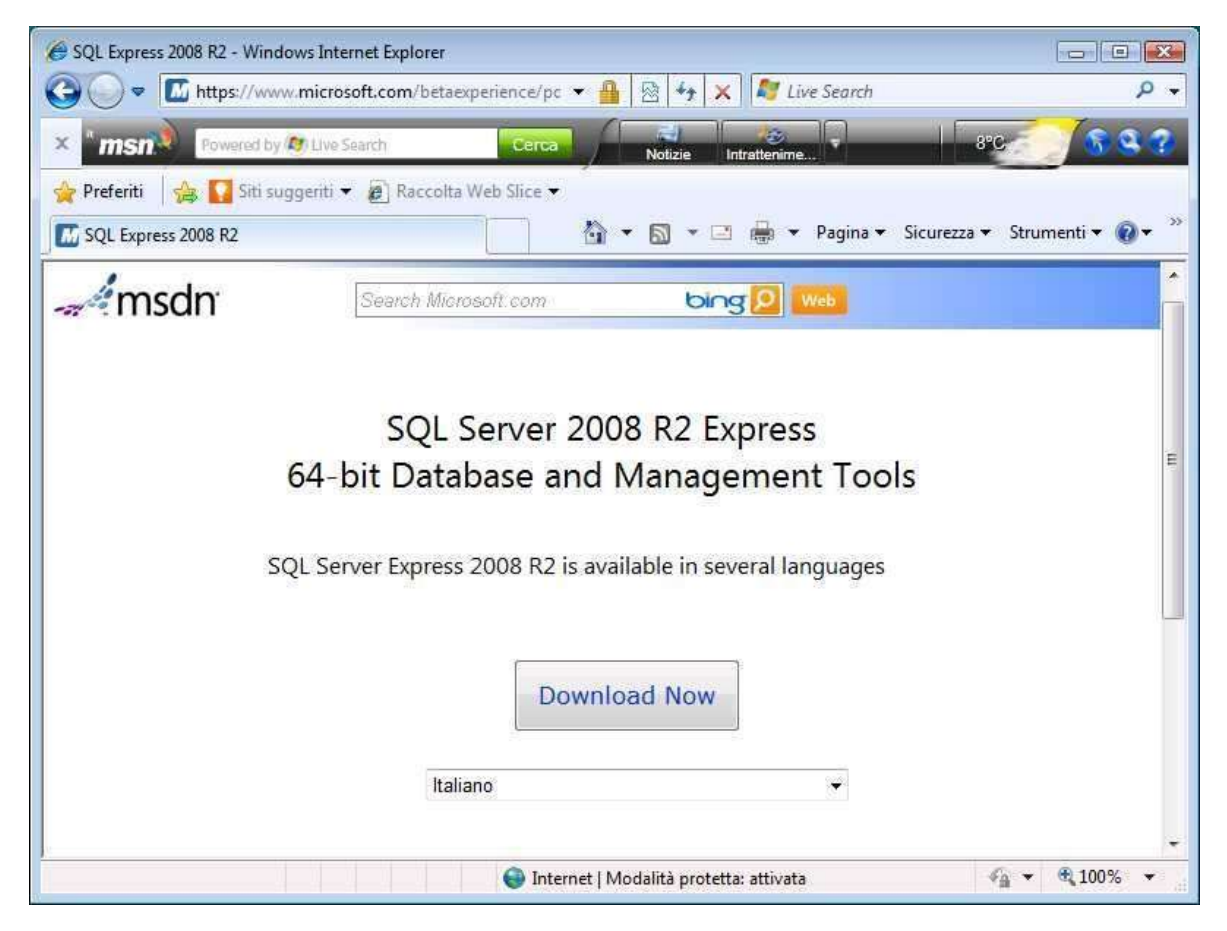

Dopo aver cliccato su Download Now si avvierà il programma Download Manager che provvederà a scaricare circa 270 - 280 MB. Salvare il file sul desktop.

| Nome file     | Progresso: | Dimensioni | Stato       | URL                                     | Salva con nome          |
|---------------|------------|------------|-------------|-----------------------------------------|-------------------------|
| SQLEXPRWT_x64 | 5%         | 279.01 MB  | Download in | http://care.dlservice.microsoft.com/dl/ | C:\Users\marco\Desktop\ |
|               |            |            |             |                                         |                         |

Eseguire il programma scaricato sul computer dove verrà installato MS Sql Server Express 2008 R2.

Selezionare "Installazione" e successivamente "Nuova installazione o aggiunta....."

Accettare le condizioni di licenza e cliccare su avanti.

## La maschera successiva è la seguente:

| Selezione caratteristica<br>Selezionare le caratteristiche di Ex                                                                                                    | press with Advanced Services da installare.                                                                                                    |                                                                                                    |
|----------------------------------------------------------------------------------------------------|----------------------------------------------------------------------------------------------------|----------------------------------------------------------------------------------------------------|
| Regole di supporto dell'installazione<br>Condizioni di licenza<br>Selezione caratteristica<br>Regole di installazione<br>Configurazione dell'istanza<br>Requisiti di spazio su disco<br>Configurazione server<br>Configurazione del motore di data<br>Segnalazione errori<br>Regole di configurazione installazi<br>Stato dell'installazione<br>Operazione completata | Caratteristiche istanza<br>Caratteristiche istanza<br>Caratteristiche source di database<br>Caratteristiche condivise<br>Strumenti di gestione - Di base<br>SDK di Connettività SQL Client<br>Caratteristiche ridistribuibili | Descrizione:<br>Le caratteristiche server sono specifiche<br>dell'istanza e dispongono di propri hive<br>del Registro di sistema. Supportano più<br>istanze in un computer. |
|                                                                                                    | Seleziona tutto         Deseleziona tutto           Directory caratteristiche condivise:         C:\Program                                                                                                    | m Files\Microsoft SQL Server\                                                                                                    |

Attenzione: le directory caratteristiche condivise devono essere installate su un disco con lo spazio più ampio possibile e che verrà usato per i dati del database gestionale.

La maschera successiva è la seguente:

| Configurazione dell'istar<br>Specificare il nome e l'ID dell'istar                                                                                                    | <b>12.a</b><br>12a di SQL Server, L'ID dell'i                                  | stanza diverrà parte del percorso di in         | nstallazione.             |          |  |  |
|----------------------------------------------------------------------------------------------------|--------------------------------------------------------------------------------|-------------------------------------------------|---------------------------|----------|--|--|
| Regole di supporto dell'installazione<br>Condizioni di licenza<br>Selezione caratteristica                                                                                                    | <ul> <li>Istanza predefinita</li> <li>Istanza denominata: Sql2008r2</li> </ul> |                                                 |                           |          |  |  |
| Regole di installazione<br><b>Configurazione dell'istanza</b><br>Requisiti di spazio su disco<br>Configurazione server<br>Configurazione del motore di data<br>Segnalazione errori<br>Regole di configurazione installazi | ID istanza:<br>Directory radice istanza:<br><br>Directory SQL Server:          | Sql2008r2<br>C:\Program Files\Microsoft SQL Ser | ver\<br>ver\MSSQL10_50.Sq | 1/2008r2 |  |  |
| Stato dell'installazione<br>Operazione completata                                                                                                    | Istanże installate:<br>Nome istanza IE                                         | ) istanza Caratteristiche                       | Edizione                  | Versione |  |  |
|                                                                                                    | -                                                                              |                                                 |                           |          |  |  |
|                                                                                                    | J                                                                              | < Indietro Ava                                  | anti > 🛛 🗌 Annu           | ılla ?   |  |  |

Selezionare istanza denominata e inserire "Sql2008r2" poi premere avanti.

Nella maschera successiva cliccare su regole di confronto.

| Instantione of SQL Server 2008 KZ                                                                                                    |                                                                                             |                                                         |                               |                  |              |          |  |
|----------------------------------------------------------------------------------------------------|---------------------------------------------------------------------------------------------|---------------------------------------------------------|-------------------------------|------------------|--------------|----------|--|
| Configurazione server                                                                                                    |                                                                                             |                                                         |                               |                  |              |          |  |
| Specificare la configurazione degli                                                                                                    | account di servizio e delle                                                                 | e regole di confi                                       | onto.                         |                  |              |          |  |
| Regole di supporto dell'installazione                                                                                                    | Account di servizio                                                                         | Regole di confro                                        | nto                           |                  |              |          |  |
| Condizioni di licenza<br>Selezione caratteristica                                                                                                    | Configura singolarm                                                                         | ente gli accour                                         | t del servizio SQL Server (so | elta consigliata | i).          |          |  |
| Regole di installazione                                                                                                    | Servizio                                                                                    |                                                         | Nome account                  | Password         | Tipo di avvi | di avvio |  |
| Configurazione dell'istanza                                                                                                    | SQL Server Database                                                                         | e Engine                                                | NT AUTHORITY\NETW             |                  | Automatico   | -        |  |
| Requisiti di spazio su disco                                                                                                    | SQL Server Browser                                                                          |                                                         | NT AUTHORITY\LOCA             |                  | Disabilitato | -        |  |
| Installazione di SQL Server 2008 R2                                                                                                    | 2                                                                                           |                                                         |                               |                  |              | -        |  |
| Installazione di SQL Server 2008 R2<br>Configurazione server<br>Specificare la configurazione degl                                                                                                    | li account di servizio e de                                                                 | lle regole di co                                        | nfronto.                      |                  |              |          |  |
| Installazione di SQL Server 2008 R2<br>Configurazione server<br>Specificare la configurazione degi<br>legole di supporto dell'installazione                                                                               | li account di servizio e de<br>Account di servizio                                          | lle regole di co<br>Regole di con                       | nfronto.<br>fronto            |                  |              |          |  |
| Installazione di SQL Server 2008 R2<br>Configurazione server<br>Specificare la configurazione deg<br>egole di supporto dell'installazione<br>condizioni di licenza<br>elezione caratteristica                             | li account di servizio e de<br>Account di servizio<br>Motore di databas                     | lle regole di co<br>Regole di con                       | nfronto.<br>fronto            |                  |              | )(@      |  |
| Installazione di SQL Server 2008 R2<br>Configurazione server<br>Specificare la configurazione deg<br>Legole di supporto dell'installazione<br>Condizioni di licenza<br>elezione caratteristica<br>Legole di installazione | li account di servizio e de<br>Account di servizio<br>Motore di databas<br>SQL_Latin1_Gener | lle regole di co<br>Regole di con<br>e:<br>al_CP1_CL_AS | nfronto.<br>fronto            |                  | Persc        | malizza  |  |

Nella casella motore di database selezionare "SQL\_Latin1\_General\_CP1\_CI\_AS" e cliccare su avanti.

Nella finestra successiva selezionare modalità mista, inserire una password e confermarla.

Non dimenticare la password inserita.

| Specificare la modalità di sicurezza                                                                                                    | a dell'autenticazione, gli amministratori e le directory dati del motore di datab                                                                                                    | ase.                                                                                                    |  |  |  |
|----------------------------------------------------------------------------------------------------|----------------------------------------------------------------------------------------------------|----------------------------------------------------------------------------------------------------|--|--|--|
| Regole di supporto dell'installazione<br>Condizioni di licenza<br>Selezione caratteristica<br>Regole di installazione<br>Configurazione dell'istanza<br>Requisiti di spazio su disco<br>Configurazione server<br><b>Configurazione del motore di dat</b><br>Segnalazione errori<br>Regole di configurazione installazi<br>Stato dell'installazione | Provisioning account       Directory dati       FILESTREAM         Specificare la modalità di autenticazione       e gli amministratori del motore di database.         Modalità di autenticazione       Image: Construction of Windows         Image: Modalità mista (autenticazione di SQL Server e autenticazione di Windows)         Specificare la password per l'account amministratore di sistema SQL Server predefinito.         Password:       Image: Conferma password         Specifica amministratori di SOL Server |                                                                                                    |  |  |  |
|                                                                                                    | MarcoVista\marco (marco)          Aggiungi utente corrente       Aggiungi       Rimuovi                                                                                                    | Gli amministratori<br>di SQL Server<br>dispongono di<br>accesso illimitato<br>al motore di<br>database. |  |  |  |

Nella casella 'specifica un amministratore' selezionare l'account dell'amministratore che gestirà SQL Server e successivamente cliccare sul tab "FILESTREAM".

Nel tab FILESTREAM eseguire le selezioni come sotto riportato:

| S Installazione di SQL Server 2008 R2                                                                                                    |                                        |                                                                   |                                                                                   |                                                    |                                                                        |                                          |            | - 8 2 |
|----------------------------------------------------------------------------------------------------|----------------------------------------|-------------------------------------------------------------------|-----------------------------------------------------------------------------------|----------------------------------------------------|------------------------------------------------------------------------|------------------------------------------|------------|-------|
| Configurazione del moto<br>Specificare la modalità di sicurezza                                                                                                    | <b>re di data</b><br>dell'autentica    | <b>base</b><br>zione, gli ar                                      | nministrator                                                                      | e le di                                            | rectory dati d                                                         | el motore di da                          | atabase.   |       |
| Regole di supporto dell'installazione<br>Condizioni di licenza<br>Selezione caratteristica<br>Regole di installazione<br>Configurazione dell'istanza<br>Requisiti di spazio su disco<br>Configurazione server<br><b>Configurazione del motore di dat</b><br>Segnalazione errori | Provisionin<br>Abilita<br>Abilita<br>N | g account<br>FILESTREA!<br>lita FILESTR<br>ome condiv<br>@ Consen | Directory di<br>M per l'acces<br>EAM per l'ac<br>isione di Wii<br>ti ai client re | ti FIL<br>so Trar<br>:esso t<br>idows:<br>moti l'a | ESTREAM<br>sact-SQL<br>ramite il flusso<br>SQL2008R<br>sccesso tramite | di I/O dei file<br>2<br>e flusso ai dati | FILESTREAM |       |

Cliccare su avanti e successivamente su avanti.

Il programma procede quindi all'istallazione di MS Sql Server 2008 R2.

Se non vi sono errori durante l'installazione apparirà la conferma dell'avvenuta installazione.

DM Software di Dell'Oca Marco Via G. Mazzini n. 3 20030 Lentate Sul Seveso (Mi) Tel 333 2922313 e-mail <u>info@dmsoftware.net</u> sito web <u>http://www.dmsoftware.net</u>